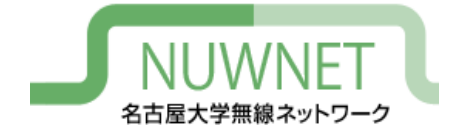

## nuwnet1x設定手順 Windows 10 編

#### 名古屋大学情報連携推進本部

2021/01/18 第2版

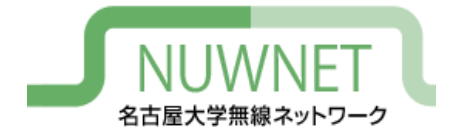

#### nuwnet1xとは

- IEEE802.1x認証に基づく名古屋大学無線ネット ワークサービス
  - 詳細は末尾の技術仕様を参照
- ・メリット
  - 自動認証が容易:スマートフォン等で利用しやすい
  - 安全:暗号化、偽アクセスポイント対策
  - IPv6通信が可能
- ・デメリット
  - ゲストIDでの利用不可(名古屋大学ID保持者のみ対象)
  - OSによっては初期設定が面倒
  - 古い機種では対応していない場合がある

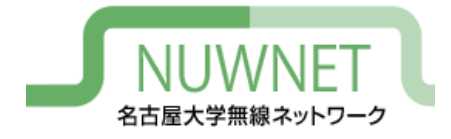

準備1

- 名古屋大学ID
  - http://www.icts.nagoya-u.ac.jp/ja/services/nuid/
  - 職員証・学生証の裏面、バーコード下にある英字2文字+ 数字7文字のID
  - パスワード紛失等は以下の窓口まで(詳細は上記URL参照)
    - ・ 学生:情報メディア事務室(IB館北棟10階)
    - 教職員:情報基盤センター1階窓口

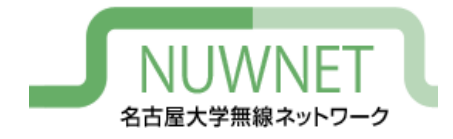

準備2

- 名古屋大学IDのパスワード変更を、2011年11
  月1日以降に1回以上行っている必要がある
  - パスワード変更ページのURL

https://directory.nagoya-u.ac.jp/chpasswd/

- NUWNETの利用登録が必要
  - 利用登録ページのURL

https://nuwnet.icts.nagoya-u.ac.jp/

名古屋大学IDですでに利用登録し、NUWNETを使用した
 ことがある場合は不要

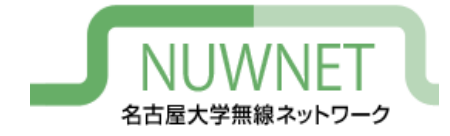

## 設定手順1

 デスクトップ右下の無線マークを クリックすると、利用可能な無線 ネットワークの一覧が表示される ので、「nuwnet1x (5GHz)」もしくは 「nuwnet1x」を選び、「接続」をク リック。

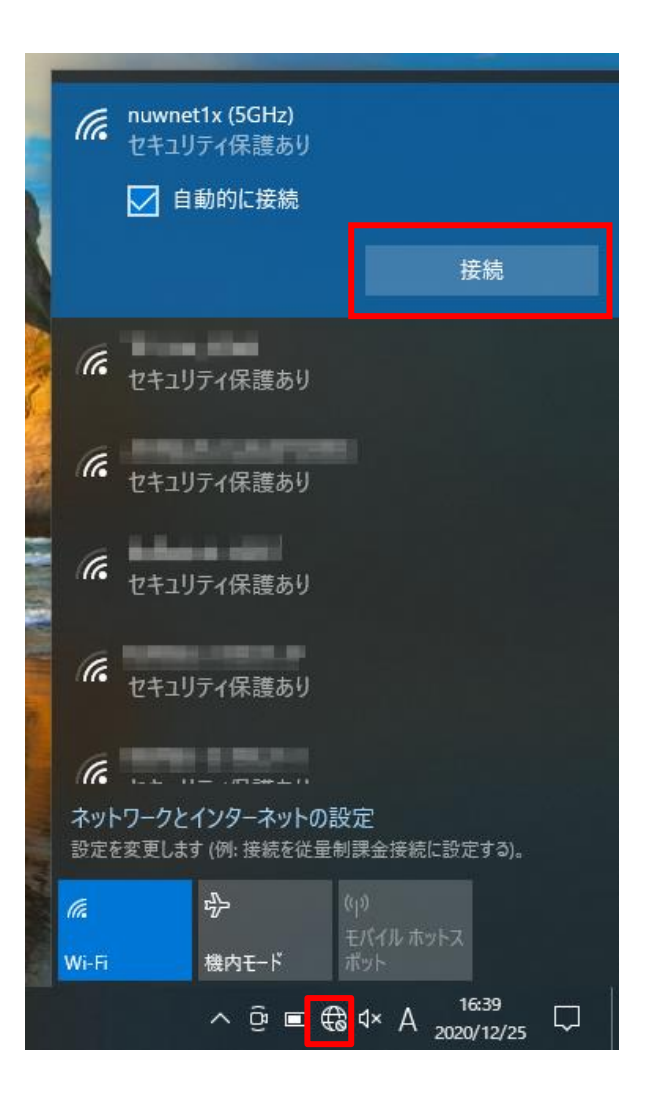

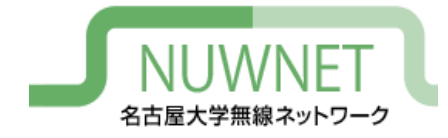

# 設定手順2

 名古屋大学IDとそのパスワードを入力し、 OKをクリック。

- 初回接続時のみ、確認画面が出るので、
  「証明書の詳しい内容の表示」をクリック。
- 表示された拇印が、 http://www.icts.nagoya-u.ac.jp/nuonly/ja/services/nuwnet/wnetcerts.htmlに記載されたものと一致して いることを確認し、接続をクリック(了)。

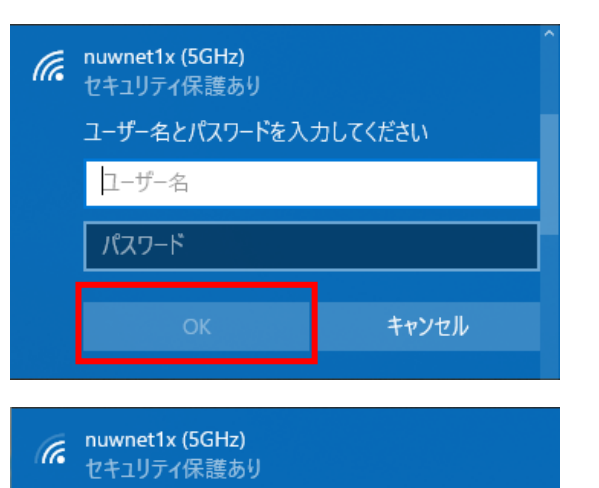

この場所に nuwnet1x (5GHz) が存在すると予想さ

れる場合は、そのまま接続してください。そうでない場 合は、名前が同じでも別のネットワークである可能性

サーバーの拇印: B3 7A C1 CE 2E D8 4E CC 8B 00

キャンセル

キャンセル

接続を続けますか?

証明書の詳しい内容の表示

接続

証明書の詳細の非表示

接続

D0 D6 6E 70 31 12 7C D1 18 88

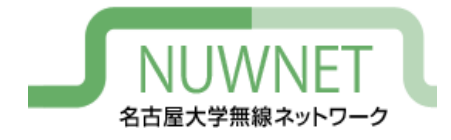

IPv6

- nuwnet1xはIPv4とIPv6を同時に使うデュアルスタック運用
  - IPv6アドレスはグローバルアドレスを付与
    - Router Advertisementを使用
  - IPv6的にはインターネット側から端末が直接見える
- DNS
  - IPv6でDNSサーバにアクセスするには手動設定が必要
  - IPv4でDNSサーバにアクセスしてもIPv6アドレス(AAAAアドレス)を解決することはできる

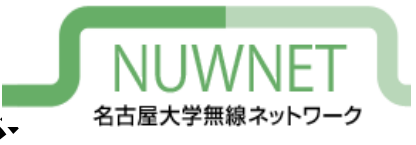

トラブルシューティング

#### <u>認証に失敗する場合</u>

- 無線LANの電波が十分強いかを確認
  - 通信が不安定な状況では認証に失敗しやすい
- IDとパスワードが正しいかを確認
  - コピー&ペースト時などに、余分なスペースが入っていることもある

#### <u>IPv6による通信が行えない場合</u>

- ソフトウェアの設定でIPv6の使用をオフにしていないか確認

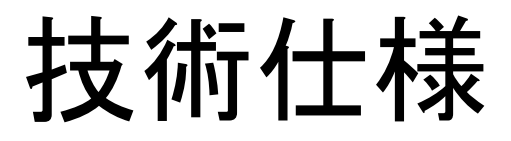

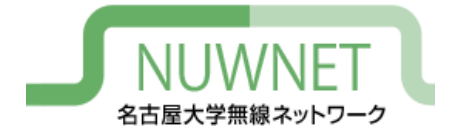

| SSID         | nuwnet1x (5GHz) もしくは nuwnet1x                                  |
|--------------|----------------------------------------------------------------|
| ユーザ名およびパスワード | 名古屋大学IDおよびパスワード                                                |
| 認証方式         | WPA2 Enterprise (IEEE 802.1x)<br>EAP-PEAP (フェーズ2認証 : MSCHAPv2) |
| 暗号化方式        | WPA2-Enterprise, AES                                           |
| サーバ証明書       | システム証明書を使用する(「ドメイン」の項目は<br>「nagoya-u.ac.jp」を設定)                |
| ルート証明書       | Security Communication RootCA2                                 |
| 端末証明書・ユーザ証明書 | 使用しない                                                          |
| IPv4アドレス     | プライベートアドレス (エリアごとに別サブネット)を<br>DHCPにより付与<br>インターネットアクセスはNAPTによる |
| IPv6アドレス     | グローバルアドレス (エリアごとに別サブネット)を<br>IPv6 Router Advertisement により付与   |
| DNSサーバ       | 10.72.0.21, 10.72.0.22 (自動設定)<br>IPv6用のDNSは手動による設定が必要          |